## アクティベーション方法

1. 有料のアクティベーションキー(AKTT0010)を入手する。

AOR DIRECTからご購入いただけます。

AOR DIRECT URL https://www.aordirect.ip/

- AR-DV1 アクティベーション操作手順
  ① [MENU] [5] [9]の順に押すとアクティベーションキー
  入力画面が表示
  - ② 入手した15桁の番号をテンキーで入力して完了
    ( < キーで1文字削除可能)</li>

REY 1234567890123 Please purchase an activation key at www.aordirect.jp

RS ENT

TRUNK KEY INPUT

ご注意

本機能の対応ファームウェアは**2102A**以降です。 古いバージョンの場合には予め最新バージョンに更新を行ってください。

MEMO activation key

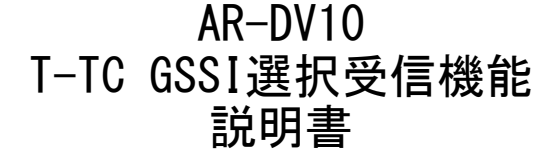

## T-TC GSSI選択受信機能とは

AR-DV10のTT-Cモードではアクティビティのあるトラフィックチャンネルを順次受信するのみで、特定のグループ通信を受信することはできませんでした。 「T-TC GSSI選択受信機能」では、GSSI(グループコード)を指定することで、 テトラトランキングシステムを追従して特定のグループのみを受信することが できます。

#### 主な特徴

「GSSIリスト画面」ではアクティビティのあるGSSIが順次表示されます。 「お気に入りリスト画面」では登録したGSSIのみが表示されます。 それぞれの画面では、指定した一つのGSSIのみを受信する「シングルモード」 と、複数を順次受信する「マルチモード」が選択できます。GSSIリスト画面の GSSIは電源を切ると消去されてしまいますが、お気に入りに登録すれば消去さ れません。

## ご使用の前に

- ・T-TC GSSI選択受信機能を使用するためには、追加機能の有効化(アクティ ベーション)が必要です。詳しくは裏表紙をご覧ください。
- ・テトラ無線に限らず、受信場所やアンテナなどの環境によっては受信できない場合があります。

#### 受信した内容について

・電波法第59条で「特定の相手方に対して行われる無線通信を傍受してその存在若しくは内容を漏らし、またこれを窃用してはならない」と定められております。お客様が受信した通信の内容は、電波法上、内容または存在を第三者に漏らしたり、そのことによる行動を起こしたりすることが禁止されております。

株式会社エーオーアール

有料追加オプション

対応ファームウェアVer. 2102A以降

# 操作説明

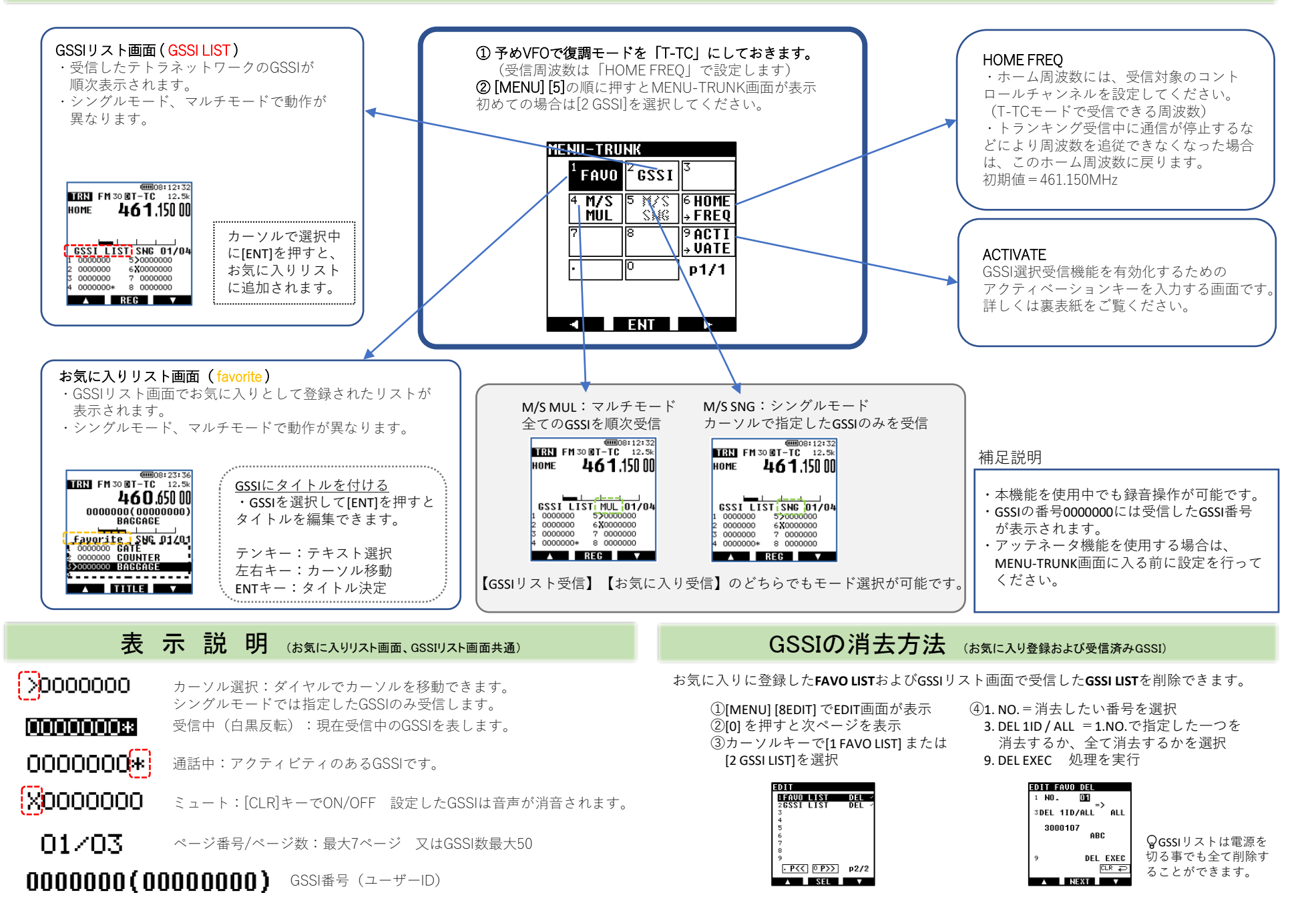